## 1. Log into MAPS

2. Using the Menu on the Left, choose Purchasing  $\rightarrow$  Purchase Orders  $\rightarrow$  Add/Update Express POs

|                                                                    |                                                                                                |                         |                  | - 0 ×                  |
|--------------------------------------------------------------------|------------------------------------------------------------------------------------------------|-------------------------|------------------|------------------------|
|                                                                    | 1.tcnj.edu:8010/psp/fin/EMPLOYEE/ERP/c/MANAGE_PURCHASE_OF 🔎 🛪 🗟 🖒 🗙 🎑 Add/Update Express POs 🔅 | K Carlo Statement Lands | - Mar 1          |                        |
| File Edit View Favorites T                                         | Fools Help                                                                                     |                         |                  |                        |
| 👍 🧧 Web Slice Gallery 👻 🦉 F                                        | ree Hotmail 🔏 Suggested Sites 🔻                                                                | 🟠 🔻 🗖                   | ) 🔻 🖃 🖶 🔻 Page   | 🔹 Safety 👻 Tools 👻 🔞 💌 |
|                                                                    |                                                                                                |                         |                  |                        |
| ORACLE                                                             |                                                                                                | Home                    | Add to Favorites | <u>Sign out</u>        |
| Menu 🔳                                                             |                                                                                                |                         |                  | _                      |
| Search:                                                            |                                                                                                |                         |                  | New Window Help        |
| ())                                                                | Express Purchase Order                                                                         |                         |                  |                        |
| D TCNJ Reports                                                     |                                                                                                |                         |                  |                        |
| D TCNJ Interfaces                                                  | Eind an Existing Value Add a New Value                                                         |                         |                  |                        |
| ▷ Items ▷ Vendors                                                  |                                                                                                |                         |                  |                        |
|                                                                    | Business Unit: TCNJ1 Q                                                                         |                         |                  |                        |
| Request for Quotes     Purchase Orders                             | PO ID: NEXT                                                                                    |                         |                  |                        |
| Stage/Source Requests                                              |                                                                                                |                         |                  |                        |
| Acknowledgements Manage Change Orders                              | Add                                                                                            |                         |                  |                        |
| Reconcile POs                                                      |                                                                                                |                         |                  |                        |
| Review PO Information                                              | Find an Existing Value   Add a New Value                                                       |                         |                  |                        |
| Budget Year End                                                    |                                                                                                |                         |                  |                        |
| Processing                                                         |                                                                                                |                         |                  |                        |
| <ul> <li>Add/Update Express POs</li> <li>Add/Update POs</li> </ul> |                                                                                                |                         |                  |                        |
| - Approve Amounts                                                  |                                                                                                |                         |                  |                        |
| - Approve ChartFields                                              |                                                                                                |                         |                  |                        |
| Reserve POIDS                                                      | 1 1 1 1 2 1 1 21 21 21 21                                                                      |                         |                  |                        |

- The dark blue tab is the active tab.

3. MAPS will default to Business Unit: TCNJ1 & PO ID: NEXT. The system will auto-generate a 10 digit PO number.

| A http://fsprodweb                         | 1.tcni.edu8010/oso/fin/EMPLOYEE/ERP/c/MANAGE_PURCHASE_OF 🔎 - 🖪 C 🗙 🛛 💋 🕰 | dd/Undate Evoress POs        | _                        |                       |
|--------------------------------------------|--------------------------------------------------------------------------|------------------------------|--------------------------|-----------------------|
| File Edit View Enveriter                   | Table Hele                                                               |                              |                          | 00 00 000             |
|                                            |                                                                          |                              |                          |                       |
| 🙀 🖉 Web Slice Gallery 👻 🖉 I                | ree Hotmail 🖉 Suggested Sites 👻                                          |                              | 😭 🕈 🔝 👻 🚍 🖷 🕈 Page 🕈 Saf | ety ▼ I ools ▼ 😗 ▼    |
| ORACLE'                                    |                                                                          | Home                         | Add to Favorites         | Sign out              |
| Menu 🔳                                     |                                                                          |                              |                          |                       |
| Search:                                    |                                                                          |                              | New Window Help C        | ustomize Page         |
| >>>                                        |                                                                          |                              |                          |                       |
| My Favorites                               | Express Purchase Order                                                   |                              |                          |                       |
| ▷ TCNJ Reports ▷ TCNJ Interfaces           |                                                                          |                              |                          |                       |
| D Items                                    | Purchase Order                                                           |                              |                          |                       |
| ▷ Vendors                                  | Unit: TCNJ1                                                              | PO Status: Initial           |                          |                       |
| Purchasing<br>D Request for Quotes         | POID: NEXT                                                               | Budget Status: Not Chk'd     |                          |                       |
| Purchase Orders                            | Conv From:                                                               | Hold From Further Processing |                          |                       |
| Stage/Source Requests                      |                                                                          | Hold From Further Processing |                          |                       |
| Manage Change Orders                       | Header                                                                   |                              |                          |                       |
| Reconcile POs                              | *PO Date: 02/24/2014 🛐 Vendor Search                                     |                              |                          |                       |
| Review PO Information                      | Vendor                                                                   |                              | -                        |                       |
| Reports Budget Year End                    | *Vendor ID:                                                              | Receipt Status: Not Recyd    |                          |                       |
| Processing                                 | *Buyer:                                                                  |                              | O for an a finite        |                       |
| <ul> <li>Add/Update Express POs</li> </ul> | *TCN.I Ref:                                                              | ^Dispatch Method:            | Dispaton                 |                       |
| - Add/Update POs                           |                                                                          | Amount Summary               |                          |                       |
| - Approve ChartFields                      | PO Reference:                                                            | Merchandise: 0               | 0.00                     |                       |
| - Reserve PO IDs                           | Header Details PO Activities Add Ship To Comments                        | Freight/Tax/Misc.:           | 0.00 Calculate           |                       |
| <ul> <li>Maintain Distributions</li> </ul> | PODeraults                                                               | Total Amount:                |                          |                       |
| - <u>Dispatch POs</u>                      | Add Comments                                                             |                              | J.00 OSD                 |                       |
| Tolerance                                  | Aud items From                                                           |                              |                          |                       |
| - Budget Check                             | Purchasing Kit Catalog Item Search                                       |                              |                          |                       |
| - Entry Event Request                      | Lines                                                                    |                              | Find                     | First 🛃 1 of 1 🕨 Last |
| - Approval Workflow                        | Line Item Description                                                    | PO Qty *UOM Categor          | ry Amount Statu          | s                     |
| - Effective Dated UOM PO                   |                                                                          | 1.0000 Q                     | Q Activ                  |                       |
| D Receints                                 |                                                                          |                              | · · · · ·                |                       |
| Return To Vendor                           | Expand All Collapse All                                                  |                              |                          |                       |
| D Procurement Cards                        | View Printable Version                                                   | Go to: More                  | •                        |                       |
| P Analyze Procurement     Procurement      | view i fillidore v clotofi                                               | 33 10.                       |                          |                       |
| Services Procurement                       | Save 🖾 Notify 🤹 Refresh                                                  |                              |                          | 📑 Add 🛛 🖉 Upda        |
| Accounts Payable                           |                                                                          |                              |                          |                       |
| Set Up Financials/Supply                   |                                                                          |                              |                          |                       |

4. Search for the vendor using the magnify glass next to Vendor.

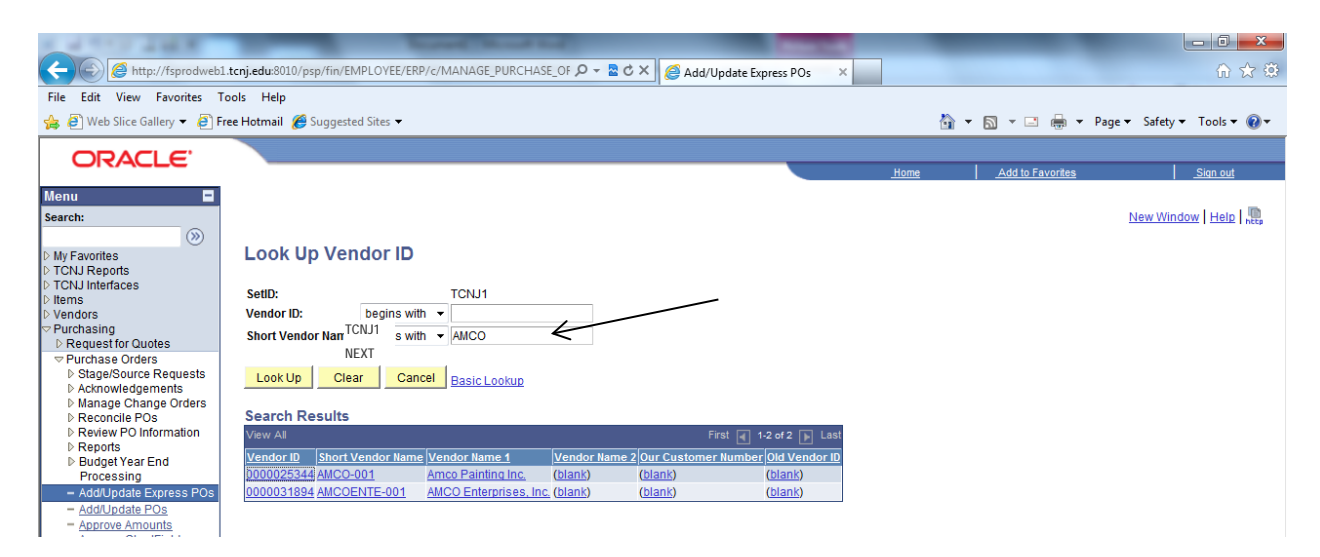

5. Search for the vendor name by entering the first 4 letters of the company name or the last name of an individual in the Short Vendor Name field. Note: If you can not locate the vendor, please contact Purchasing.

|                                                           |                          | No. of Concession, Name | Thread State           |                |                   |              |              |             |             |          |                       |
|-----------------------------------------------------------|--------------------------|-------------------------|------------------------|----------------|-------------------|--------------|--------------|-------------|-------------|----------|-----------------------|
| http://fsprodweb                                          | o1.tcnj.edu:8010/psp/fin | /EMPLOYEE/ERP/c/MAN     | IAGE_PURCHASE_OF 🔎 👻 🛛 | 🖒 🗙 🌔 🖉 Add/Up | date Express POs  | ×            |              |             |             |          | 合分袋                   |
| File Edit View Favorites                                  | Tools Help               |                         |                        |                |                   |              |              |             |             |          |                       |
| 👍 🧉 Web Slice Gallery 🔻 🤗                                 | Free Hotmail 🔏 Sugg      | asted Sites 🔻           |                        |                |                   |              | 🟠 🔻          | 🔊 🔹 🖂 🛛     | 🖶 🔻 Page 🔻  | Safety • | 🕶 Tools 🔻 🔞 🕶         |
|                                                           |                          |                         |                        |                |                   |              |              |             |             |          |                       |
| ORACLE                                                    |                          |                         |                        |                |                   | <u>Home</u>  |              | Add to Favo | orites      |          | Sign out              |
| Menu 🗖                                                    |                          |                         |                        |                |                   |              |              |             |             |          |                       |
| Search:                                                   |                          |                         |                        |                |                   |              |              | Nev         | w Window He | Ip Custo | mize Page             |
| >>>>>>>>>>>>>>>>>>>>>>>>>>>>>>>>>>>>>>                    |                          |                         |                        |                |                   |              |              |             |             |          |                       |
| D My Favorites                                            | Express Pure             | chase Order             |                        |                |                   |              |              |             |             |          |                       |
| D TCNJ Reports                                            | Durahaaa                 | Order                   |                        |                |                   |              |              |             |             |          |                       |
| ▷ Items                                                   | Purchase                 | Order                   |                        |                |                   |              |              |             |             |          |                       |
| Vendors                                                   | Unit:                    | TCNJ1                   |                        |                | PO Status:        | Open         | $\checkmark$ |             |             |          |                       |
| Request for Quotes                                        | PO ID:                   | NEXT                    |                        |                | Budget Status:    | Not Chk'd    |              |             |             |          |                       |
| Purchase Orders                                           | Copy From:               | <b>•</b>                |                        |                | Hold From Furth   | Processing   |              |             |             |          |                       |
| Stage/Source Requests Acknowledgements                    | T Header                 |                         |                        |                |                   | . Trooocoing |              |             |             |          |                       |
| Manage Change Orders                                      | *DO Data                 | 02/24/2014              | Vendor Search          |                |                   |              |              |             |             |          |                       |
| Reconcile POs<br>Review PO Information                    | "PO Date:                | 02/24/2014 III          | Vender Ocaren          | /              |                   |              |              |             |             |          |                       |
| ▷ Reports                                                 | vendor                   | AMCOENTE-001            |                        |                |                   |              |              |             |             |          |                       |
| Budget Year End<br>Brossessing                            | *Vendor ID:              | 0000031894              | AMCO Enterprises, Inc. |                | Receipt Status:   | Not Recvd    |              |             |             |          |                       |
| - Add/Update Express POs                                  | *Buyer:                  | MEHLER                  | A Mark A Mehler        |                | *Dispatch Method: | Print        | •            | Dispatch    |             |          |                       |
| - Add/Update POs                                          | *TCNJ Ref:               |                         | -                      |                | Amount Summary    |              |              |             |             |          |                       |
| - Approve Amounts                                         | PO Reference:            |                         |                        |                | Merchandise:      |              | 0.00         |             |             |          |                       |
| - Reserve PO IDs                                          | Header Details           | PO Activities           | Add ShipTo Comments    |                | Freight/Tax/Micc. |              | 0.00         | Calculate   |             |          |                       |
| - Maintain Distributions                                  | PO Defaults              |                         |                        |                | Freight Tax/Misc  |              | 0.00         |             |             |          |                       |
| <ul> <li>Dispatch POs</li> <li>Verify Document</li> </ul> | Add Comments             |                         |                        |                | Total Amount:     |              | 0.00 U       | SD          |             |          |                       |
| Tolerance                                                 | Add Items From           |                         |                        |                |                   |              |              |             |             |          |                       |
| - Budget Check                                            | Purchasing Kit           | Catalog I               | tem Search             |                |                   |              |              |             |             |          |                       |
| - Create Backorders                                       | Lines                    |                         |                        |                |                   |              |              |             | Fi          | nd First | t 🖪 1 of 1 🕨 Last     |
| - Approval Workflow                                       | Line                     | Item                    | Description            |                | PO Qty *          | UOM Categ    | огу          | Amount      |             | Status   |                       |
| <ul> <li>Effective Dated UOM PO<br/>Update</li> </ul>     | D 1 💾                    |                         | Q                      | ¢ 🕰            | 1.0000            | Q            |              | Q           | $\circ$     | Active   | +                     |
| ▷ Receipts                                                |                          |                         |                        |                |                   |              |              |             |             |          |                       |
| Return To Vendor Procurement Cards                        | Expand All Col           | lapse All               |                        |                |                   |              |              |             |             |          |                       |
| Analyze Procurement                                       | View Printable V         | ersion                  |                        |                | Go to: More       |              |              | •           |             |          |                       |
| Perfocurement Services Procurement                        |                          |                         |                        |                |                   |              |              |             |             |          | <b>B</b>   <b>B</b> . |
| Accounts Payable                                          | Save 🔛 N                 | atify Refresh           |                        |                |                   |              |              |             |             |          | E+ Add Dpda           |
| Commitment Control                                        |                          |                         |                        |                |                   |              |              |             |             |          |                       |

The Buyer field should already be populated with MEHLER.

|                                                                                                    |                                  | and results           | Course and the other     | and the local division of the local division of the local division | _            |              |             |               | - 0 ×                |
|----------------------------------------------------------------------------------------------------|----------------------------------|-----------------------|--------------------------|----------------------------------------------------------------------------------------------------|--------------|--------------|-------------|---------------|----------------------|
| + March Anter Anter Ante | 1. <b>tcnj.edu</b> :8010/psp/fin | /EMPLOYEE/ERP/c/MANAG | ge_purchase_of 🔎 👻 🖒 🕽   | K 🖉 Add/Update Express POs                                                                                                    | <            |              |             |               | 6 숙 🌣                |
| File Edit View Favorites 1                                                                                                    | fools Help                       |                       |                          |                                                                                                    |              |              |             |               |                      |
| 👍 🧟 Web Slice Gallery 🔻 🦉 F                                                                                                    | iree Hotmail 🛛 🏉 Sugge           | ested Sites 🔻         |                          |                                                                                                    |              | 🟠 🔻          | 🔊 🕆 🖃 I     | 🖶 🔻 Page 🔻    | Safety 🔻 Tools 🔻 🔞 🕶 |
|                                                                                                    |                                  |                       |                          |                                                                                                    |              |              |             |               |                      |
| ORACLE                                                                                                    |                                  |                       |                          |                                                                                                    | <u>Home</u>  |              | Add to Fave | orites        | <u>Sign out</u>      |
| Menu 🗖                                                                                                    |                                  |                       |                          |                                                                                                    |              |              |             |               | _                    |
| Search:                                                                                                    |                                  |                       |                          |                                                                                                    |              |              | Net         | w Window Help | Customize Page       |
| > Mu Faunciture                                                                                                    |                                  |                       |                          |                                                                                                    |              |              |             |               |                      |
| D My Pavonies                                                                                                    | Express Pure                     | hase Order            |                          |                                                                                                    |              |              |             |               |                      |
| D TCNJ Interfaces                                                                                                    | Purchase                         | Order                 |                          |                                                                                                    |              |              |             |               |                      |
| D Vendors                                                                                                    | Unit:                            | PLANT                 |                          | PO Status:                                                                                                    | Open         | $\checkmark$ |             |               |                      |
| Purchasing Request for Quotes                                                                                                    | PO ID:                           | F043446               |                          | Budget Status:                                                                                                    | Not Chk'd    |              |             |               |                      |
| Purchase Orders<br>Stage/Source Requests                                                                                                    | Conv From:                       |                       |                          | Hold From Furthe                                                                                                    | Processing   |              |             |               |                      |
| Acknowledgements                                                                                                    | Theader                          | ·                     |                          |                                                                                                    | a Processing |              |             |               |                      |
| Manage Change Orders Reconcile POs                                                                                                    | *PO Date:                        | 02/24/2014            | Vendor Search            |                                                                                                    |              |              |             |               |                      |
| Review PO Information Reports                                                                                                    | Vendor                           | AMCOENTE-001          |                          |                                                                                                    |              |              |             |               |                      |
| Budget Year End                                                                                                    | *Vendor ID:                      | 0000031894 🔍          | AMCO Enterprises, Inc.   | Receipt Status:                                                                                                    | Not Recycl   |              |             |               |                      |
| <ul> <li>Add/Update Express POs</li> </ul>                                                                                                    | *Buyer:                          | DAPOLITO              | Kristine Edith D'Apolito | *Dispatch Method:                                                                                                    | Print        | •            | Dispatch    |               |                      |
| - Add/Update POs                                                                                                    | *TCNJ Ref:                       | Advertised Bid        | -                        | Amount Summary                                                                                                    |              |              |             |               |                      |
| <ul> <li>Approve Amounts</li> <li>Approve ChartFields</li> </ul>                                                                                                    | PO Reference:                    |                       |                          | Merchandise:                                                                                                    |              | 0.00         |             |               |                      |
| - Reserve PO IDs                                                                                                    | Header Details                   | PO Activities         | Add ShipTo Comments      | Ereight/Tax/Misc.:                                                                                                    |              | 0.00         | Calculate   |               |                      |
| <ul> <li><u>Dispatch POs</u></li> </ul>                                                                                                    | PO Defaults                      |                       |                          | Total Amount:                                                                                                    |              | 0.00 119     | n           |               |                      |
| - Verify Document                                                                                                    | Add Items From                   |                       |                          | .otar Amount.                                                                                                    |              | 0.00 00      | 0           |               |                      |
| - Budget Check                                                                                                    |                                  |                       |                          |                                                                                                    |              |              |             |               |                      |

6. Choose a PO justification from the TCNJ Ref dropdown. i.e. Competitive Quotes, Waiver Under Threshold (sole source).

7. Enter a short description of the purchase in PO Reference.

8. Click the Add Comments link to attach any backup material and TCNJ's purchasing Terms & Conditions.

You will now be on this screen.

| No. of Street of Long St.                                        |                                                                                                  |                                           |
|------------------------------------------------------------------|--------------------------------------------------------------------------------------------------|-------------------------------------------|
| + A ttp://fsprodweb                                              | l.tcnj.edu:8010/psp/fin/EMPLOYEE/ERP/c/MANAGE_PURCHASE_OF 🔎 👻 🗟 🗙 🖉 Add/Update Express POs 👘 🗙 👘 | ☆ ☆ ↔                                     |
| File Edit View Favorites T                                       | iools Help                                                                                       |                                           |
| 👍 🧃 Web Slice Gallery 👻 🦉 F                                      | ree Hotmail 🖉 Suggested Sites 👻                                                                  | 🛉 🔻 🔝 👻 🖃 🖛 💌 Page 🕶 Safety 🕶 Tools 🕶 🔞 🕶 |
|                                                                  |                                                                                                  |                                           |
| ORACLE                                                           | Home                                                                                             | Add to Favorites Sign out                 |
| Menu 🗖                                                           |                                                                                                  |                                           |
| Search:                                                          |                                                                                                  | New Window   Help   Customize Page   🖫    |
| Sector 10 (19)                                                   | PO Header Commente                                                                               |                                           |
| D My Favorites                                                   | PO Header Comments                                                                               |                                           |
| D TCNJ Reports                                                   | Unit: PLANT POID: F043446 Vendor: AMCOENTE-001                                                   |                                           |
| D Items                                                          | Associated Social Time Classes                                                                   |                                           |
| ▷ Vendors                                                        | *Sort Sequence: Ascending • Sort                                                                 |                                           |
| Purchasing D Request for Quotes                                  | Comments Find   View All First 🔄 1 of 1 🕨 Last                                                   |                                           |
|                                                                  | Convisiondard Comments                                                                           |                                           |
| Stage/Source Requests                                            |                                                                                                  |                                           |
| Manage Change Orders                                             | ~ <del>E</del>                                                                                   |                                           |
| Reconcile POs                                                    |                                                                                                  |                                           |
| Review PO Information                                            |                                                                                                  |                                           |
| Budget Year End                                                  | *                                                                                                |                                           |
| Processing                                                       |                                                                                                  |                                           |
| <ul> <li>Add/Update Express POs</li> </ul>                       | 🗐 Send to Vendor 🛛 🗐 Shown at Receipt 👘 Shown at Voucher                                         |                                           |
| - Andropdate POS                                                 | Associated Document                                                                              |                                           |
| - Approve ChartFields                                            | Attachment Attach View Delete Email                                                              |                                           |
| - Reserve PO IDs                                                 |                                                                                                  |                                           |
| <ul> <li>Maintain Distributions</li> <li>Dispatch POs</li> </ul> | From -> PO PLANT-F043446                                                                         |                                           |
| - Verify Document                                                |                                                                                                  |                                           |
| Tolerance                                                        |                                                                                                  |                                           |
| - Budget Check                                                   |                                                                                                  |                                           |

9. Click the Copy Standard Comments link to add the Terms & Conditions.

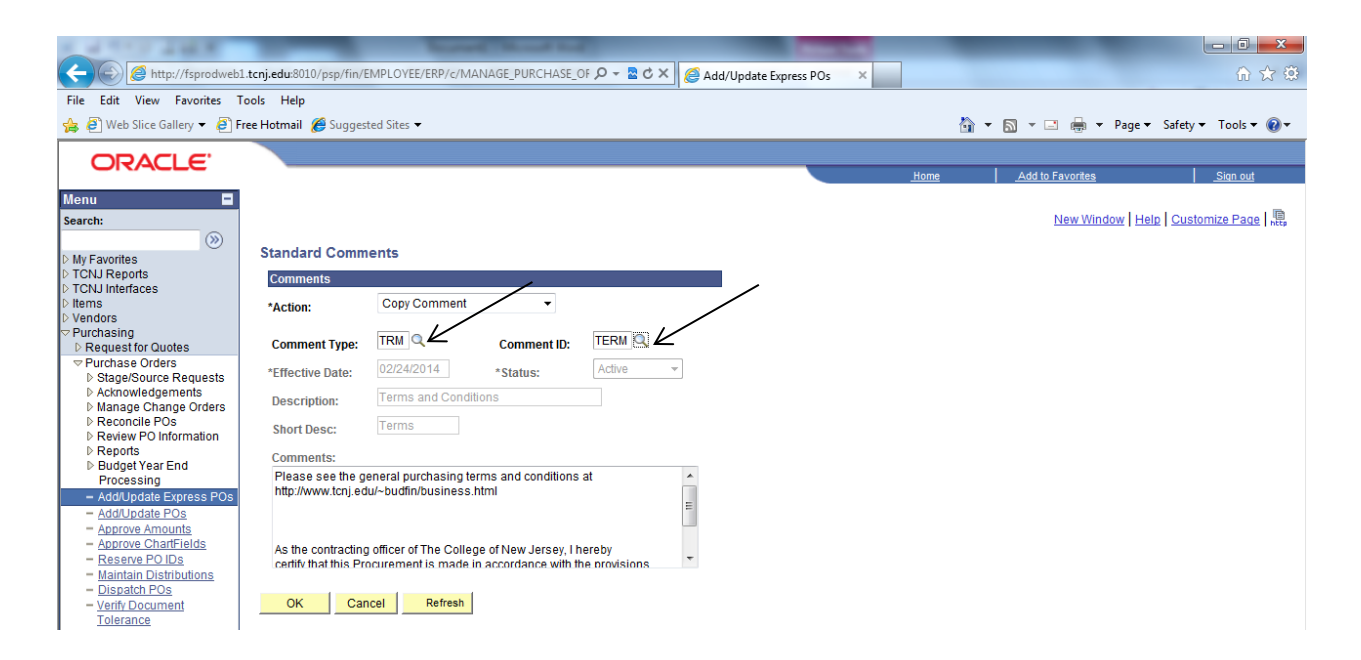

10. Enter **TRM** in the Comment Type field. Enter **TERM** in the Comment ID field.

11. Press OK to return to the Comment Screen.

| Image: Start Start                                                                                                    |                                         |
|----------------------------------------------------------------------------------------------------|-----------------------------------------|
| File       Edit View Favorites       Tools       Help         Image: Suggested Sites Image: Suggested Sites Image: Suggest                                                                                     | 🚨 Č 🗙 🧔 Add/Update Express POs 🛛 🗙 🔐    |
| B Web Slice Gallery      B Free Hotmail      Suggested Slites      B T Dols      CORACLE      Home     Add to Favorites     Sign out                                                                                                    |                                         |
| Menu     B       New Mindow 1 Help Coustomize Page 1                                                                                                    | 🛐 🔻 🔂 👻 🖃 👘 Vage 👻 Safety 👻 Tools 👻 🔞 👻 |
| Home Add to Favorites Sign out                                                                                                    |                                         |
| Menu  New Window   Help   Customize Page                                                                                                    | Home Add to Favorites Sign out          |
| New Window   Help   Customize Page   4                                                                                                    |                                         |
|                                                                                                    | New Window   Help   Customize Page   🖷  |
| No Competence PO Header Comments                                                                                                    |                                         |
| p my avoines<br>b TCNJ Reports                                                                                                    |                                         |
| D TCNJ Interfaces Unit: PLANI PUIU: P043445 Vendor: AMCOENTE-001                                                                                                    | INDOR: AMCOENTE-001                     |
| Vendors  *Sort Method: Comment Time Stamp  *Sort Sequence: Ascending  Sort                                                                                                    | Sequence: Ascending - Sort              |
| Comments     Comments           | Find   View All First 🗹 1 of 1 🕑 Last   |
| ¬ Purchase Orders     Copy Standard Comments     Comment Status: Active     Inactivate     Technology                                                                                                    | nent Status: Active Inactivate          |
| Acknowledgements Newser Observe Observe Observ | ↓ ₩                                     |
| Marage Unange Offense     Reconcile POs                                                                                                    | E                                       |
| Review PO Information Reports As the contracting officer of The College of New Jersey, I hereby                                                                                                    |                                         |
| Budget Year End     Certify that this Procurement is made in accordance with the provisions                                                                                                    | ons 🔻                                   |
| - Add/Update Express POs     Second to Vanded     Shown at Pacalet     Shown at Vanded                                                                                                    |                                         |
| - AddUpdate Pos                                                                                                    |                                         |
| Approve Androinis Astachment Attach View Detete Fmail                                                                                                    | Attach View Delete Email                |
| - Reserve POIDs                                                                                                    |                                         |
| - Dispatch POs OK Cancel Refresh                                                                                                    |                                         |
| - <u>Vent Document</u><br>Tolerance                                                                                                    | $\mathbf{X}$                            |

12. Check the Send to Vendor box. This will make sure the Terms print on the PO.

13. Click Attach to attach all pertaining backup.

If you need to attach multiple files, click the + sign to get another comment screen. One attachment per comment screen.

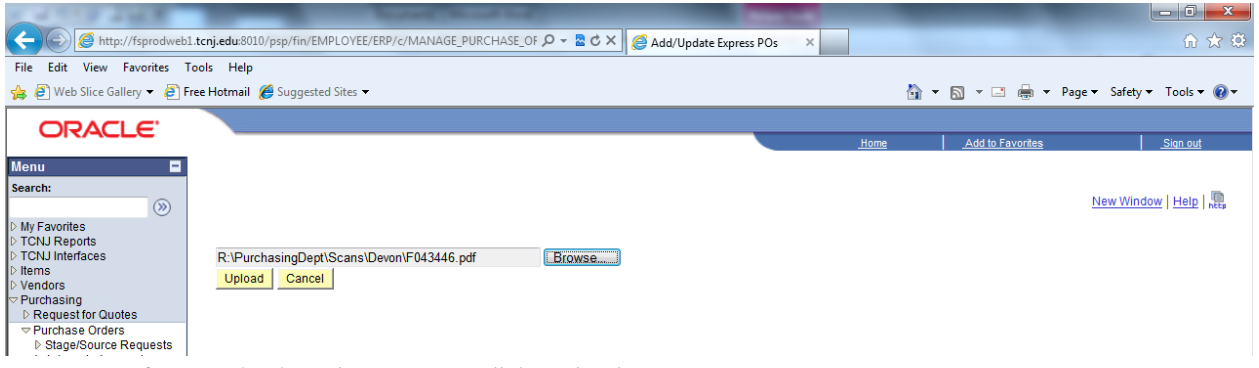

14. Browse for your backup document & click Upload.

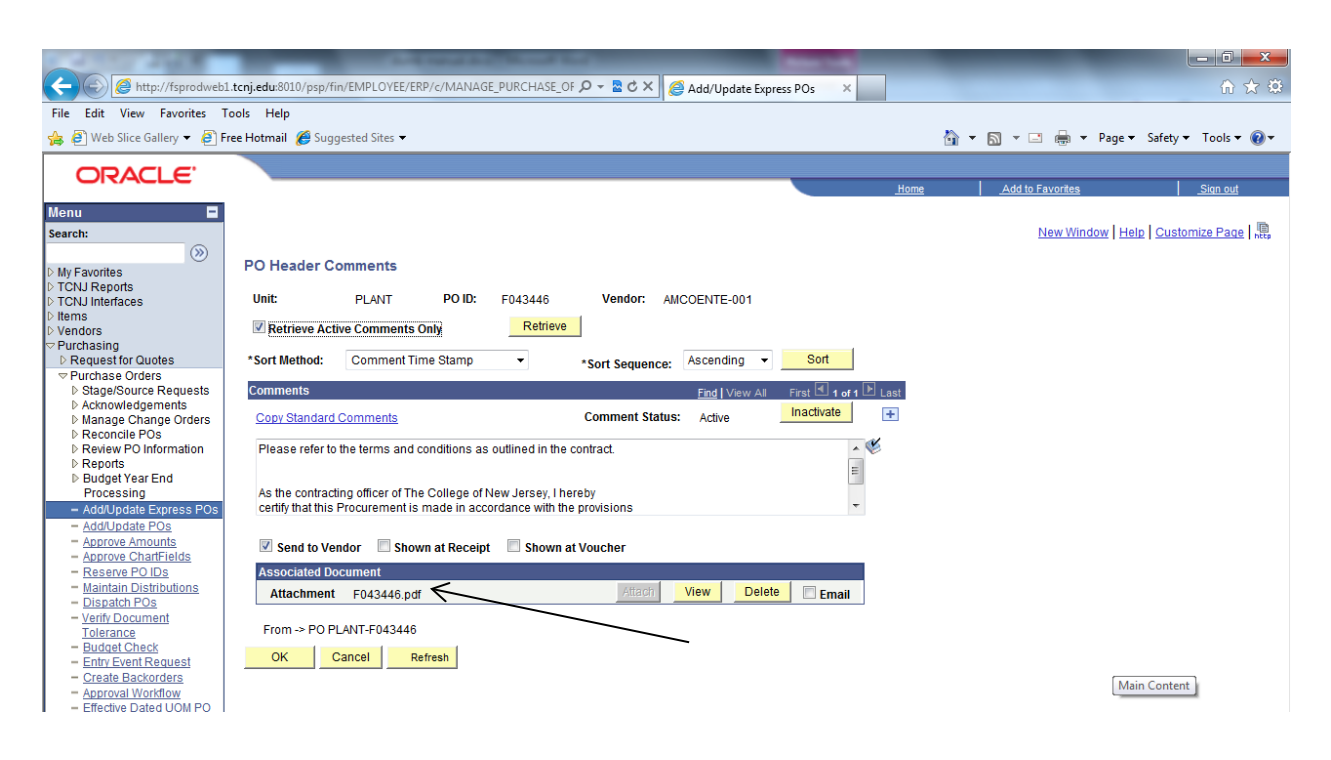

Your file will now be listed next to Attachment.

15. Click OK to return to the main PO screen.

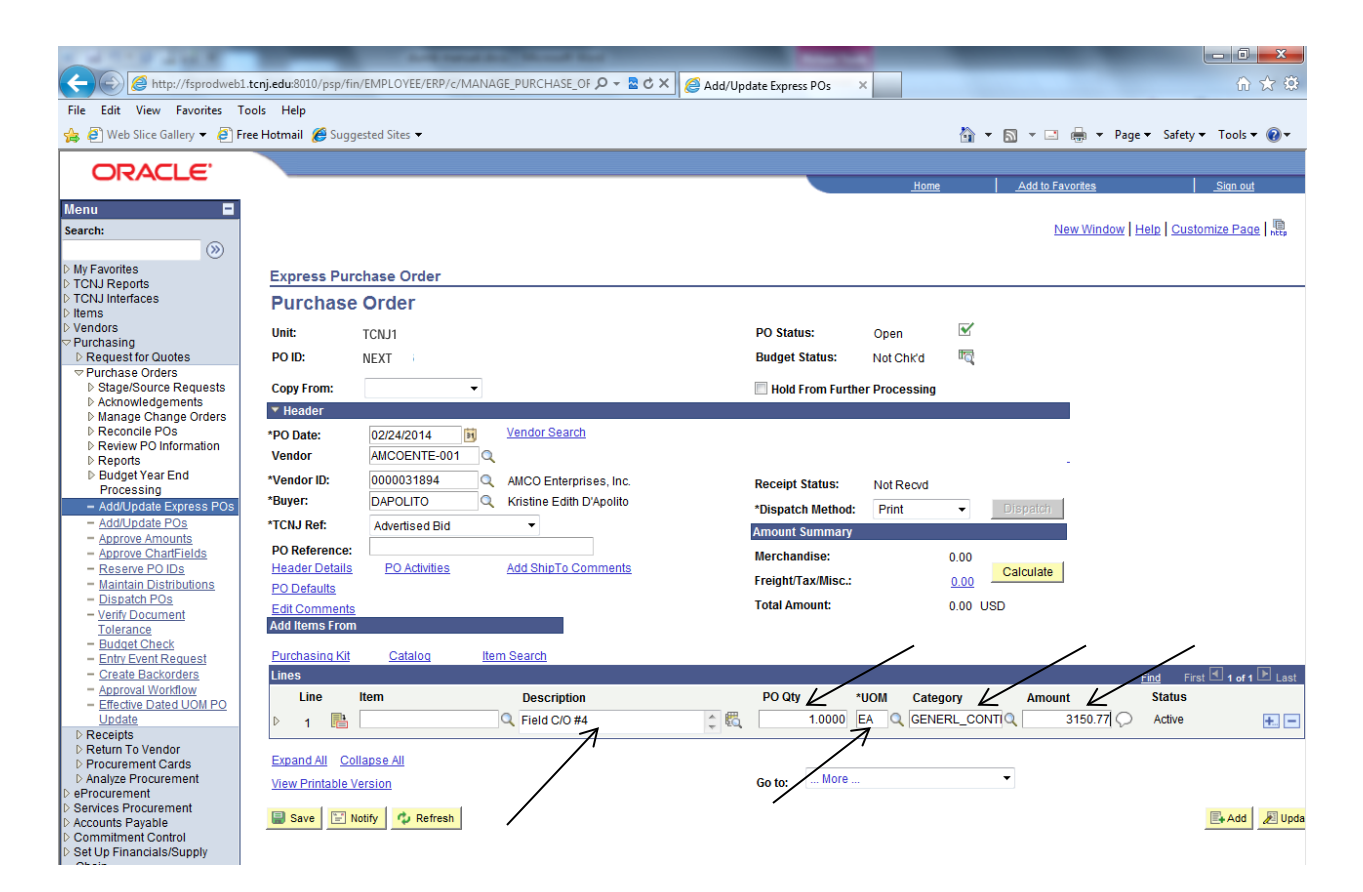

16. Enter a more detailed description of the purchase in the field marked Description. If you are ordering multiples of the same item, the quantity is noted here.

## 17. PO Qty always = 1

## 18. UOM = **EA**

19. Click the magnify glass next to Category to search for the Account number in your Chartfields. Search for the Account # by entering the 5 digits in the Description field & click Look Up. Then click on the number in blue (this will bring you back to the main PO screen)

| and the second second s |                                                                                                    |             |                           |                                                             |
|----------------------------------------------------------------------------------------------------|----------------------------------------------------------------------------------------------------|-------------|---------------------------|-------------------------------------------------------------|
| (C) C //fsprodwel                                                                                                    | s1.tcnj.edu:8010/psp/fin/EMPLOYEE/ERP/c/MANAGE_PURCHASE_OF 🔎 👻 🗟 🗙 🧔 Add/Update Express POs                                                                                                    | ×           |                           | ि☆ 🔅                                                        |
| File Edit View Favorites                                                                                                    | Tools Help                                                                                                    |             |                           |                                                             |
| 👍 🥖 Web Slice Gallery 👻 🥭                                                                                                    | Free Hotmail 🏾 🏉 Suggested Sites 🔻                                                                                                    |             | 🏠 🕶 📓 🗉 🖶 🕯               | r Page 🔻 Safety 🔻 Tools 👻 🔞 💌                               |
| ORACLE                                                                                                    |                                                                                                    |             |                           |                                                             |
| CIVICLE                                                                                                    |                                                                                                    | <u>Home</u> | e <u>Add to Favorites</u> | <u>Sign out</u>                                             |
| Menu Search:  b My Favorites b TotAl Reports b TotAl Interfaces b TotAl Interfaces b TotAl Interfaces b Vendors c Purchasing b Request for Quotes c Purchase Orders b Stage/Source Requests b Acknowledgements b Alange Change Orders b Review PO Information b Reports b Budget Year End Processing c Add/Update Express POS c Add/Update POs c Add/Update Pos c Add/Update Pos c Add/Update C Add/Update C Add | SetU:       TCNJ1         Category:       begins with •         Description:       begins with •         Look Up       Clear         Cancel       Basic Lookup         Search Results       First. •         Vew All       First. •         Seneral:       Control =         Seneral:       Control =         Control =       Control =         Seneral:       Control =         Seneral:       Seneral: |             |                           | New Window   Help   <table-of-contents></table-of-contents> |

20. Enter the full amount of the PO in the Amount field. Do not enter \$ or commas.

| Express Purc                                              |                                                                                                    |                                                                                                    |
|-----------------------------------------------------------|----------------------------------------------------------------------------------------------------|----------------------------------------------------------------------------------------------------|
|                                                           | hase Order                                                                                                    |                                                                                                    |
| Purchase                                                  | Order                                                                                                    |                                                                                                    |
| Unit:                                                     | TCNJ1                                                                                                    | PO Status: Open                                                                                                    |
| PO ID:                                                    | 000000XXXX                                                                                                    | Budget Status: Not ChKd 🔤                                                                                                    |
| Copy From:                                                | •                                                                                                    | Hold From Further Processing                                                                                                    |
| Header                                                    |                                                                                                    |                                                                                                    |
| *PO Date:                                                 | 02/24/2014 Vendor Search                                                                                                    |                                                                                                    |
| *Vendor ID:                                               | 0000031894 AMCO Enterprises Inc                                                                                                    | Persint Status                                                                                                    |
| *Buyer:                                                   | DAPOLITO Q Kristine Edith D'Apolito                                                                                                    | *Disnatch Mathad: Print - Disnatch                                                                                                    |
| *TCNJ Ref:                                                | Advertised Bid                                                                                                    | Amount Summary                                                                                                    |
| PO Reference:                                             |                                                                                                    | Merchandise: 3,150.77                                                                                                    |
| Header Details                                            | PO Activities Add ShipTo Comments                                                                                                    | Freight/Tax/Misc.: 0.00 Calculate                                                                                                    |
| Edit Comments                                             |                                                                                                    | Total Amount: 3,150.77 USD                                                                                                    |
| Add Items From                                            |                                                                                                    |                                                                                                    |
| Purchasing Kit                                            | Catalog Item Search                                                                                                    |                                                                                                    |
| Lines                                                     | item Description                                                                                                    | PO Qty *UOM Category Amount Status                                                                                                    |
| ▽ 1 💾                                                     | Q Field C/O #4                                                                                                    | 🛊 🆏 🚺 1.0000 EA Q GENERL_CONTI Q 3,150.77 💭 Active 💽                                                                                                    |
|                                                           |                                                                                                    | Find First 🗐 1 of 1 🕒 Last                                                                                                    |
| Schedules                                                 |                                                                                                    |                                                                                                    |
| Schedules<br>Sched                                        | *Due Date *Ship To *PO Qty                                                                                                    | Price Amount Status *Distribute by                                                                                                    |
| Schedules<br>Sched<br>⊽ 1                                 | *Due Date *Ship To *PO Qty                                                                                                    | Price         Amount         Status         *Distribute by           3.150.77000         3.150.77         Active         Amount                                                                                                    |
| Schedules<br>Sched<br>⊽ 1<br>Distrit                      | *Due Date     *Ship To     *PO Qty     *Do Qty     *Do Qty | Price Amount Status *Distribute by<br>3,150.77000 3,150.77 Active Amount ▼ S<br>Customize I Find I View All # First ■ 1 of 1 I of 1                                                                                                    |
| Schedules<br>Sched<br>⊽ 1 Distrit                         | "Due Date *Ship To *PO Qty     O2/24/2014 F FACILMGMT Q 1.0000  utions rtificids Details/Tax Asset Information Beg Details/                                                                                                    | Price Amount Status "Distribute by<br>3,150.77000 3,150.77 Active Amount ♥<br>Customize   End   View All   # First ♥ 1 of 1 ▶ Last<br>Statuses IFFF ●                                                                                                    |
| Schedules<br>Sched<br>▽ 1<br>Distril<br><u>Distril</u>    |                                                                                                    | Price     Amount     Status     *Distribute by       3.150.77000     3.150.77000     Active     Amount     ♪       attain     Statuses     Statuses     If of 1 ≥ Last       tail     Statuses     First     I of 1 ≥ Last       Account     Fund     Program     Classs     Project                                                                                                    |
| Schedules<br>Sched<br>⊽ 1<br>Distri<br><u>Distri</u><br>1 | "Due Date *Ship To *PO Qty     O2/24/2014 F FACILMGMT Q 1.0000     utions     trificids Details/Tax Asset Information Beq Details/Tax Asset Information Beq Details/Tax Asset Information Beq Details/Tax Percent Amount Curr *GL Unit     Open 100.0000 3,150.77 USD TCNJ1 Q                                                                                                    | Price     Amount     Status     *Distribute by       3.150.77000     3.150.77     Active     Amount                                                                                                    |
| Schedules<br>Sched<br>⊽ 1<br>Distril<br>Chu<br>Dist<br>1  | *Due Date         *Ship To         *PO Qty           02/22/2014         IF         FACILINGMT         1.0000           vitions         rtfields         Detaia/Tax         Asset information         Req Details/Tax           Status         Percent         Amount Curr (Sci. Unit<br>Open         100.000(         3,150.77         USD         TCNJ1         Q                                                                                                    | Price     Amount     Status     *Distribute by       3.150.77000     3.150.77     Active     Amount     Image: Constraint of the state of the state o |

21. Click the Expand All button to view Schedules & Distributions.

22. Your Department name should auto-populate the Ship To field. If it isn't there click the magnify glass & search for it.

23. Fill in the rest of your Chartfields in the appropriate fields (Fund, Class, Dept, etc.)

## 24. Press the Save button.

You will now have a PO # next to PO ID at the top left of the screen.

|                | E'        |                |           |              |             |                  |          |
|----------------|-----------|----------------|-----------|--------------|-------------|------------------|----------|
|                |           |                |           |              | <u>Home</u> | Add to Favorites | Sign out |
| •              |           |                |           |              |             |                  |          |
| Express Purcha | ase Order |                |           |              |             |                  |          |
| Purchase O     | rder      |                |           | $\sim$       |             |                  |          |
| Unit: TO       | CNJ1      | PO Status:     | Pend Appr | $\sim$       |             |                  |          |
| PO ID: 00      | XXXX00000 | Budget Status: | Not Chk'd | ц <u>о</u> г |             |                  |          |

25. Click the **green check** at the top right next to PO Status. This will change the status from Open to Pend Appr.

26. Press the Save button again.

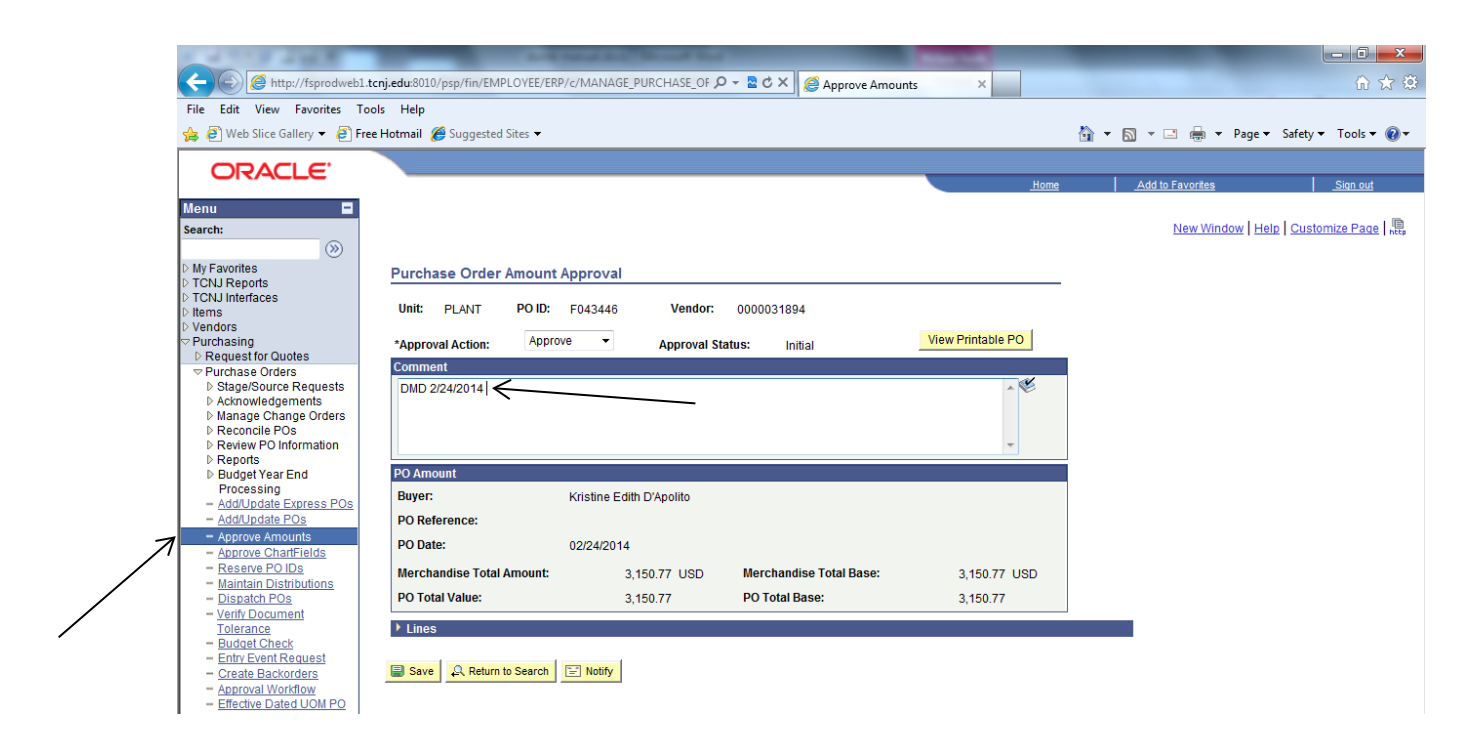

27. Using the Menu on the Left, click Approve Amounts.

28. Enter your initials & today's date in the comment box.

| No. of Concession, Name                                            |                                    |                          |                         |                   |                   |                                |
|--------------------------------------------------------------------|------------------------------------|--------------------------|-------------------------|-------------------|-------------------|--------------------------------|
| (C) Attp://fsprodweb1.                                             | tcnj.edu:8010/psp/fin/EMPLOYEE/ERF | P/c/MANAGE_PURCHASE_OF   | 🗸 🗢 🖒 🗶 🏉 Approve Amou  | ints ×            |                   | ☆ ☆                            |
| File Edit View Favorites To                                        | ols Help                           |                          |                         |                   |                   |                                |
| 👍 🥙 Web Slice Gallery 👻 🙆 Fre                                      | ee Hotmail 🔏 Suggested Sites 🔻     |                          |                         |                   | 🏠 🕶 🔝 👻 🚍 🖶 🕶 Pag | ge 🕶 Safety 🕶 Tools 🕶 🔞 🕶      |
| ORACLE.                                                            |                                    |                          |                         |                   |                   |                                |
|                                                                    |                                    |                          |                         | <u>Home</u>       | Add to Favorites  | <u>Sign out</u>                |
| Menu  Search:                                                      |                                    |                          |                         |                   | New Window        | Help Customize Pa <b>Saved</b> |
| D My Favorites                                                     | Purchase Order Amount              | Approval                 |                         | /                 |                   |                                |
| D TCNJ Interfaces                                                  |                                    |                          | ,                       |                   |                   |                                |
| D Items                                                            | Unit: PLANT POID:                  | F043446 Vendor:          | 0000031894              |                   |                   |                                |
| ✓ Purchasing                                                       | *Approval Action: Appro            | ve   Approval St         | atus: In Process        | View Printable PO |                   |                                |
| D Request for Quotes                                               | Comment                            |                          |                         |                   |                   |                                |
| <ul> <li>Purchase Orders</li> <li>Stage/Source Requests</li> </ul> | DMD 2/24/2014 - AMCO, Lose         | r HVAC, change order     |                         | × 🕊               |                   |                                |
| Acknowledgements                                                   |                                    |                          |                         |                   |                   |                                |
| Manage Change Orders Reconcile POs                                 |                                    |                          |                         |                   |                   |                                |
| Review PO Information                                              |                                    |                          |                         | Ŧ                 |                   |                                |
| Reports Budget Year End                                            | PO Amount                          |                          |                         |                   |                   |                                |
| Processing                                                         | Buver:                             | Kristine Edith D'Apolito |                         |                   |                   |                                |
| <ul> <li>Add/Update Express POs</li> <li>Add/Update POs</li> </ul> | PO Reference:                      | rate and Edit of points  |                         |                   |                   |                                |
| - Approve Amounts                                                  | PO Reference.                      |                          |                         |                   |                   |                                |
| - Approve ChartFields                                              | PO Date:                           | 02/24/2014               |                         |                   |                   |                                |
| <ul> <li>Reserve PO IDs</li> <li>Maintain Distributions</li> </ul> | Merchandise Total Amount:          | 3,150.77 USD             | Merchandise Total Base: | 3,150.77 USD      |                   |                                |
| - Dispatch POs                                                     | PO Total Value:                    | 3,150.77                 | PO Total Base:          | 3,150.77          |                   |                                |
| - Verify Document                                                  | Linco                              |                          |                         |                   |                   |                                |
| - Budget Check                                                     | Lines                              |                          |                         |                   |                   |                                |
| - Entry Event Request                                              | Carra O Datura ta Sasaat           | The Matter               |                         |                   |                   |                                |
| - Create Backorders<br>- Approval Workflow                         | A Return to Search                 | E Nouly                  |                         |                   |                   |                                |
| <ul> <li>Effective Dated UOM PO</li> </ul>                         |                                    |                          |                         |                   |                   |                                |
| D Receipts                                                         | /                                  |                          |                         |                   |                   |                                |
| /                                                                  |                                    |                          |                         |                   |                   |                                |
|                                                                    |                                    |                          |                         |                   |                   |                                |
|                                                                    |                                    |                          |                         |                   |                   |                                |

29. Click Save 1 time.

The approval status will change from Initial to In Process. This save pushes the PO to the next person for approval.

30. Inform your Supervisor to go into their MAPS Worklist & approve your PO.